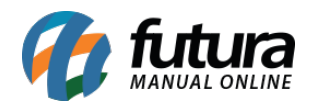

Sistema: Futura Server

Caminho: *Contas a Receber>Gerar Financeiro em Lote* 

Referência: FS135

Versão: 2016.02.15

**Como Funciona:** Esta tela é utilizada para gerar duplicatas de vários pedidos de vendas de uma só vez.

Para isso, acesse o caminho indicado acima e o sistema abrirá a tela abaixo:

| Gerar Financeiro em Lote × |            |                                        |              |          |         |                    |                                         |              |            |              |
|----------------------------|------------|----------------------------------------|--------------|----------|---------|--------------------|-----------------------------------------|--------------|------------|--------------|
| -                          | 1          | 7                                      | 1            | 11       |         | 11                 |                                         | Debug de     |            |              |
| Empresa                    |            | EMPRESA TESTE LIDA                     | Data Emissao |          |         |                    | Status                                  | Balxado      | <b>~</b>   |              |
| Pedido                     | 9          |                                        | Data Baixa   | 11       |         | 17                 |                                         |              |            |              |
| Cliente                    | 9          |                                        | 1            |          |         |                    |                                         |              |            |              |
| Tipo Pedido                |            |                                        | Pe           | esquisar |         | Gerar Duplicata(s) |                                         |              |            |              |
|                            | Agrupar P  | edidos por Clientes                    |              |          |         |                    |                                         |              |            |              |
| TD                         | Nro Pedido | Cliente                                |              |          | Statue  | Tipo Pedic         | ło                                      | Data Emissão | Data Baiya | Total Pedido |
| 10                         | 2 1        | CONSUMIDOR                             |              |          | Baiyado | VENDA              |                                         | 05/08/2014   | 05/08/2014 | 1 00         |
| 31                         | 5 24       | CONSUMIDOR                             |              |          | Baiyado | VENDA              | •                                       | 06/08/2014   | 06/08/2014 | 490.00       |
| 3                          | 7 25       | CONSUMIDOR                             |              |          | Baiyado | VENDA              |                                         | 07/08/2014   | 07/08/2014 | 144.00       |
| ► 35                       | 26         |                                        |              |          | Baiyado | VENDA              |                                         | 07/08/2014   | 07/08/2014 | 240.00       |
| 30                         | 27         | MABISA BOUPAS                          |              |          | Baiyado | VENDA              |                                         | 07/08/2014   | 07/08/2014 | 1 760 00     |
| 4                          | 1 29       | CONSLIMIDOB                            |              |          | Baiyado | VENDA              |                                         | 07/08/2014   | 07/08/2014 | 70.00        |
| 4                          | 2 30       | CEA MODAS                              |              |          | Baixado | VENDA              |                                         | 07/08/2014   | 07/08/2014 | 70.00        |
| 4                          | 4 32       | CEA MODAS                              |              |          | Baixado | VENDA              |                                         | 07/08/2014   | 07/08/2014 | 50.00        |
| 4                          | 5 33       | CEA MODAS                              |              |          | Baixado | VENDA              |                                         | 07/08/2014   | 07/08/2014 | 140.00       |
| 4                          | 5 34       | CONSLIMIDOB                            |              |          | Baixado | VENDA              |                                         | 07/08/2014   | 07/08/2014 | 300.00       |
| 5                          | 38         | CONSUMIDOR                             |              |          | Baixado | VENDA              |                                         | 08/08/2014   | 08/08/2014 | 5.00         |
| 7                          | 1 55       | CONSUMIDOR                             |              |          | Baixado | VENDA              |                                         | 09/02/2015   | 09/02/2015 | 43.80        |
| 7.                         | 2 56       | MARISA ROUPAS                          |              |          | Baixado | VENDA              |                                         | 09/02/2015   | 13/08/2015 | 1.760.00     |
| 7.                         | 3 60       | CONSUMIDOR                             |              |          | Baixado | VENDA              |                                         | 12/02/2015   | 12/02/2015 | 25,00        |
| 74                         | 4 61       | CONSUMIDOR                             |              |          | Baixado | VENDA              |                                         | 12/02/2015   | 12/02/2015 | 140.00       |
| 75                         | 5 62       | CONSUMIDOR                             |              |          | Baixado | VENDA              |                                         | 12/02/2015   | 12/02/2015 | 300,00       |
| 76                         | 6 63       | CEA MODAS                              |              |          | Baixado | VENDA              | (C)                                     | 12/02/2015   | 12/02/2015 | 20,00        |
| 132                        | 2 76       | CONSUMIDOR                             |              |          | Baixado | VENDA              | 63 C                                    | 06/03/2015   | 06/03/2015 | 5,97         |
| 135                        | 5 79       | EMPRESA TESTE 2                        |              |          | Baixado | VENDA              | 6                                       | 10/03/2015   | 10/03/2015 | 18,20        |
| 143                        | 7 81       | CONSUMIDOR                             |              |          | Baixado | VENDA              | N                                       | 12/03/2015   | 12/03/2015 | 125,00       |
| 148                        | 3 82       | EMPRESA TESTE 2                        |              |          | Baixado | VENDA              |                                         | 12/03/2015   | 12/03/2015 | 50,00        |
| 15:                        | 3 87       | CONSUMIDOR                             |              |          | Baixado | VENDA              | 6                                       | 12/03/2015   | 12/03/2015 | 25,00        |
| 154                        | 4 88       | EMPRESA TESTE 2                        |              |          | Baixado | VENDA              | 63                                      | 12/03/2015   | 12/03/2015 | 25,00        |
| 157                        | 7 91       | EMPRESA TESTE 2                        |              |          | Baixado | VENDA              | 63                                      | 12/03/2015   | 12/03/2015 | 25,00        |
| 158                        | 3 92       | EMPRESA TESTE 2                        |              |          | Baixado | VENDA              | 63                                      | 12/03/2015   | 12/03/2015 | 750,00       |
| 164                        | 4 98       | EMPRESA TESTE 2                        |              |          | Baixado | VENDA              | N                                       | 12/03/2015   | 12/03/2015 | 25,00        |
| 165                        | 5 99       | EMPRESA TESTE 2                        |              |          | Baixado | VENDA              | 63                                      | 12/03/2015   | 12/03/2015 | 25,00        |
| 167                        | 7 101      | EMPRESA TESTE 2                        |              |          | Baixado | VENDA              | N                                       | 12/03/2015   | 12/03/2015 | 50,00        |
| 17                         | 1 105      | CONSUMIDOR                             |              |          | Baixado | VENDA              | 63                                      | 12/03/2015   | 12/03/2015 | 7,50         |
| 17:                        | 3 107      | CONSUMIDOR                             |              |          | Baixado | VENDA              | 6-1-1-1-1-1-1-1-1-1-1-1-1-1-1-1-1-1-1-1 | 12/03/2015   | 12/03/2015 | 16,50        |
| 174                        | 4 108      | CONSUMIDOR                             |              |          | Baixado | VENDA              | 63                                      | 13/03/2015   | 13/03/2015 | 3,00         |
| 176                        | 5 110      | CONSUMIDOR                             |              |          | Baixado | VENDA              | 63                                      | 13/03/2015   | 13/03/2015 | 3,00         |
| 173                        | 7 111      | CONSUMIDOR                             |              |          | Baixado | VENDA              | 63                                      | 13/03/2015   | 13/03/2015 | 3,00         |
| 193                        | 3 128      | CONSUMIDOR                             |              |          | Baixado | VENDA              | <u>.</u>                                | 01/04/2015   | 01/04/2015 | 11,00        |
| Sele                       | cionado    | Nao Selecionado Marcar/Desmarcar Todos | ]            |          |         |                    |                                         |              |            |              |

Clique em **Pesquisar**, encontre os pedidos para o qual deseja gerar as duplicatas, selecione

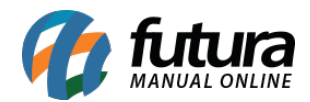

os mesmos, clique em *Gerar Duplicata(s)* e a seguinte tela será aberta:

| Descrição   Contendo:     Código   Descrição   Tipo     1   30 DIAS   Corrido     2   30 / 60 / 90   Corrido     3   30/60 DIAS   Corrido     4   30/40/50/60/70/80   Corrido     5   N0 MES   Corrido     6   À VISTA   Fixo     7   30/60/90/120/150   Corrido     8   07 DIAS   Corrido | Filtrar ( | por:     | Tipo de Filtro: | Valor do Ca | ampo:   |
|----------------------------------------------------------------------------------------------------|-----------|----------|-----------------|-------------|---------|
| Código Descrição Tipo   1 30 DIAS Corrido   2 30 / 60 / 90 Corrido   3 30/60 DIAS Corrido   4 30/40/50/60/70/80 Corrido   5 NO MES Corrido   6 À VISTA Fixo   7 30/60/90/120/150 Corrido   8 07 DIAS Corrido                                                                               | Descri    | ição     | V Contendo:     | ~           |         |
| 1     30 DIAS     Corrido       2     30 / 60 / 90     Corrido       3     30/60 DIAS     Corrido       4     30/40/50/60/70/80     Corrido       5     N0 MES     Corrido       6     À VISTA     Fixo       7     30/60/90/120/150     Corrido       8     07 DIAS     Corrido           | Có        | digo     | Descrição       |             | Тіро    |
| 2   30 / 60 / 90   Corrido     3   30/60 DIAS   Corrido     4   30/40/50/60/70/80   Corrido     5   N0 MES   Corrido     6   À VISTA   Fixo     7   30/60/90/120/150   Corrido     8   07 DIAS   Corrido                                                                                   | •         | 1 30 DIA | \S              |             | Corrido |
| 3     30/60 DIAS     Corrido       4     30/40/50/60/70/80     Corrido       5     NO MES     Corrido       6     À VISTA     Fixo       7     30/60/90/120/150     Corrido       8     07 DIAS     Corrido                                                                                |           | 2 30 / 6 | 0 / 90          |             | Corrido |
| 4   30/40/50/60/70/80   Corrido     5   N0 MES   Corrido     6   À VISTA   Fixo     7   30/60/90/120/150   Corrido     8   07 DIAS   Corrido                                                                                                    |           | 3 30/60  | DIAS            |             | Corrido |
| 5 NO MES Corrido   6 À VISTA Fixo   7 30/60/90/120/150 Corrido   8 07 DIAS Corrido                                                                                                    |           | 4 30/40  | /50/60/70/80    |             | Corrido |
| 6 Å VISTA     Fixo       7 30/60/90/120/150     Corrido       8 07 DIAS     Corrido                                                                                                    |           | 5 NO M   | ES              |             | Corrido |
| 7 30/60/90/120/150 Corrido<br>8 07 DIAS Corrido                                                                                                    |           | 6 À VIST | ΓA              |             | Fixo    |
| 8 07 DIAS Corrido                                                                                                    |           | 7 30/60  | /90/120/150     |             | Corrido |
|                                                                                                    |           | 8 07 DIA | \S              |             | Corrido |
|                                                                                                    |           | 8 07 014 | 15              |             | Comdo   |

Selecione o *Prazo Fatura* para essas contas, aperte *Enter* e a seguinte tela será aberta:

|                                                     | .a |
|-----------------------------------------------------|----|
| 1-Em Carteira<br>2-Boleto<br>3-Deposito<br>4-Cartao |    |

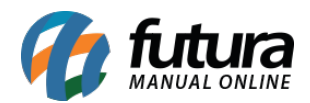

Defina o *Tipo de Cobrança* para a conta, aperte *Enter* e a seguinte tela será aberta:

| Filtrar por:                | Tipo de Eiltro: Valo           | r do Campo:                  |
|-----------------------------|--------------------------------|------------------------------|
| Descrição                   | ✓ Contendo: ✓                  | ruo campo.                   |
| Código<br>4 BANC<br>2 CAIX4 | Descrição<br>:O DO BRASIL<br>A | Número<br>142563-2<br>0000-0 |
|                             |                                |                              |

Informe qual a conta corrente que será utilizada e o procedimento será concluído, retornando com a seguinte tela de confirmação:

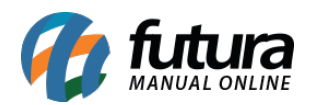

| Gerar Financeiro em Lote ×                         |                              |                    |                             |                     |            |            |               |                 |            |              |
|----------------------------------------------------|------------------------------|--------------------|-----------------------------|---------------------|------------|------------|---------------|-----------------|------------|--------------|
| Empresa                                            | 1                            |                    |                             | Data Emissão        | 77         |            | 11            | Status Raivado  |            |              |
| Linpresa                                           |                              |                    | LIDA                        | Data Linissau       |            |            |               | Status Daixado  |            |              |
| Pedido                                             | 9                            |                    |                             |                     |            |            |               |                 |            |              |
| Cliente                                            | 9                            |                    |                             |                     |            |            |               |                 |            |              |
| Tipo Pedido                                        | a                            |                    |                             |                     |            |            |               |                 |            |              |
| npo r coloo                                        | Agrupar P                    | edidos por Cliente | •                           |                     |            |            |               |                 |            |              |
|                                                    |                              | ealaos por cliente | \$                          |                     |            |            |               |                 |            |              |
| ID                                                 | Nro. Pedido                  | CONCUMIDOR         | Cliente                     |                     |            | Status     | Tipo Pedid    | o Data Emissao  | Data Baixa | Total Pedido |
| <b>-</b> .                                         | 2 1                          |                    |                             |                     | 1          | Baixado    | VENDA         | 05/08/2014      | 05/08/2014 | 1,00         |
|                                                    | 37 25                        | CONSUMIDOR         |                             |                     |            | Baixado    | VENDA         | 07/08/2014      | 07/08/2014 | 144.00       |
|                                                    | 38 26                        | CONSUMIDOR         |                             |                     |            | Baixado    | VENDA         | 07/08/2014      | 07/08/2014 | 240.00       |
|                                                    | 39 27                        | MARISA ROUF        | AS                          |                     |            | Baixado    | VENDA         | 07/08/2014      | 07/08/2014 | 1.760,00     |
|                                                    | 41 29                        | CONSUMIDO          | d generalis                 |                     |            |            | 1             | 4               | 07/08/2014 | 70,00        |
| A                                                  | 42 30                        | CEA MODAS          |                             | Pagament            | o Parcelac | io - Fatur | а             | 4               | 07/08/2014 | 70,00        |
|                                                    | 44 32                        | CEA MODAS          |                             | C D 1 00            | 101        |            |               | 4               | 07/08/2014 | 50,00        |
|                                                    | 45 33                        | CEA MODAS          | Sair [ESC]                  | etazer Parcelas [F. | 10]        |            | Ca            | ncelar Pagto. 4 | 07/08/2014 | 140,00       |
| -                                                  | 46 34                        | CONSUMIDO          | Fatura Cliente :            | 13 CO               | NSUMIDOR   |            |               | 4               | 07/08/2014 | 300,00       |
|                                                    | 51 38                        | CONSUMIDU          | Develop C                   | antro de Custo      | _          |            |               | 4               | 08/08/2014 | 5,00         |
| -                                                  | 1 55<br>70 EC                |                    |                             | entro de custo      |            |            |               | P               | 10/02/2015 | 43,80        |
| -                                                  | 73 60                        | CONSUMIDO          | Fatura Prazo : 30 / 60 / 90 |                     |            |            |               | E S             | 12/02/2015 | 25.00        |
| -                                                  | 74 61                        | CONSUMIDO          | Conta Corrente Da           | ata Venc. A         | crescimo   | Valor Pa   | rcela         | Total ^ 5       | 12/02/2015 | 140.00       |
| -                                                  | 75 62                        | CONSUMIDO          | BANCO DO BRASIL 06/0-       | 4/2016              | 0,00       |            | 0,33          | 0,33 5          | 12/02/2015 | 300,00       |
|                                                    | 76 63                        | CEA MODAS          | BANCO DO BRASIL 06/0.       | 5/2016              | 0,00       |            | 0,33          | 0,33 5          | 12/02/2015 | 20,00        |
| 1:                                                 | 32 76                        | CONSUMIDO          | BANCO DO BRASIL 06/0        | 5/2016              | 0,00       |            | 0,34          | 0,34 5          | 06/03/2015 | 5,97         |
| 1:                                                 | 35 79                        | EMPRESA TE         |                             |                     |            |            |               | 5               | 10/03/2015 | 18,20        |
| 14                                                 | 47 81                        | CONSUMIDO          |                             |                     |            |            |               | 5               | 12/03/2015 | 125,00       |
| 14                                                 | 18 82                        | EMPRESA TE         |                             |                     |            |            |               | ē               | 12/03/2015 | 50,00        |
| 1                                                  | 03 87                        | CUNSUMIDU          |                             |                     |            |            |               | D -             | 12/03/2015 | 25,00        |
|                                                    | 04 88<br>57 01               | EMPRESA IE         |                             |                     |            |            |               | D               | 12/03/2015 | 25,00        |
| 1                                                  | 58 92                        | EMPRESA TE         |                             |                     |            |            |               |                 | 12/03/2015 | 25,00        |
| 10                                                 | 50 <u>52</u><br>54 <u>98</u> | EMPBESA TE         |                             |                     |            |            |               | . 5             | 12/03/2015 | 25.00        |
| 10                                                 | 5 99                         | EMPRESA TE         |                             |                     |            |            |               |                 | 12/03/2015 | 25.00        |
| 16                                                 | 67 101                       | EMPRESA TE         | Total Parcelas : 1,         | 00 Total Acres      | cimo :     | 0,00       | ) Valor Total | : <b>1,00</b> 5 | 12/03/2015 | 50,00        |
| 1                                                  | 71 105                       | CONSUMIDO          |                             |                     |            |            |               | 5               | 12/03/2015 | 7,50         |
| 1                                                  | 73 107                       | CONSUMIDOR         |                             |                     |            | Baixado    | VENDA         | 12/03/2015      | 12/03/2015 | 16,50        |
| 1                                                  | 74 108                       | CONSUMIDOR         |                             |                     |            | Baixado    | VENDA         | 13/03/2015      | 13/03/2015 | 3,00         |
| 1                                                  | /6 110                       | CONSUMIDOR         |                             |                     |            | Baixado    | VENDA         | 13/03/2015      | 13/03/2015 | 3,00         |
| 1                                                  | // 111                       | CONSUMIDOR         |                             |                     |            | Baixado    | VENDA         | 13/03/2015      | 13/03/2015 | 3,00         |
|                                                    | 55 128                       | CONSOMIDUR         |                             |                     |            | o aixado   | VENDA         | 01/04/2015      | 0170472015 | 11,00        |
| Selecionado Nao Selecionado Marcar/Desmarcar Todos |                              |                    |                             |                     |            |            |               |                 |            |              |

Clique em *Sair (ESC)* para finalizar o procedimento e repita a operação caso necessário.